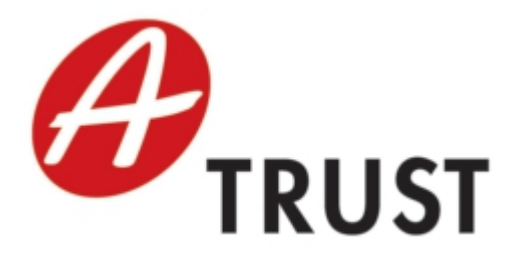

A-Trust Gesellschaft für Sicherheitssysteme im elektronischen Datenverkehr GmbH Landstraßer Hauptstraße 5 Tel: +43 (1) 713 21 51 - 0 Fax: +43 (1) 713 21 51 - 350 https://www.a-trust.at

# a.sign Client Installation Guide

Version: 3.1 Datum: 16. November 2023

## Inhaltsverzeichnis

| 1 | Auf  | bau und Komponenten                                                                                                    | 3  |
|---|------|----------------------------------------------------------------------------------------------------|----|
|   | 1.1  | Microsoft Cryptographic Service Provider (CSP)                                                                                                   | 3  |
|   | 1.2  | PKCS#11 Schnittstelle                                                                                                    | 4  |
|   | 1.3  | Kartenverwaltung                                                                                                    | 5  |
|   | 1.4  | Administrative Funktionen                                                                                                    | 6  |
| 2 | Lok  | ale Installation                                                                                                    | 7  |
| 3 | Inst | allation ohne Benutzerinteraktion (Silent)                                                                                                    | 10 |
| 4 | Inst | callation für Card Registration System (CRS)                                                                                                    | 11 |
| 5 | Inst | allation für Windows-Domain Login mit Signaturkarte                                                                                              | 12 |
| 6 | Vor  | konfigurieren der Kartenleser                                                                                                    | 13 |
|   | 6.1  | Kartenleser-Konfiguration vorbereiten                                                                                                    | 13 |
|   | 6.2  | Einstellungen exportieren                                                                                                    | 13 |
|   | 6.3  | Zusammenfassten von Einträgen                                                                                                    | 14 |
|   | 6.4  | Installieren der REG-Dateien auf den Zielsystem                                                                                                  | 14 |
| 7 | Inst | allationsparameter                                                                                                    | 15 |
|   | 7.1  | Silent /S                                                                                                    | 15 |
|   | 7.2  | Installationsverzeichnis /D= $\dots \dots \dots \dots \dots \dots \dots \dots \dots \dots \dots \dots \dots \dots \dots \dots \dots \dots \dots$ | 15 |
|   | 7.3  | Deaktivieren des CRC Check /NCRC                                                                                                    | 15 |
|   | 7.4  | CRS Installation /CRS=YES                                                                                                    | 15 |
|   | 7.5  | Automatische Updates /UPDATEABLE=NO                                                                                                    | 15 |
|   | 7.6  | ${\rm Karten} lesere instellungen \ behalten \ / {\rm Keep} Readers \ \dots \ \dots \ \dots \ \dots \ \dots \ \dots \ \dots \ \dots \ \dots \ $  | 16 |
|   | 7.7  | A-Trust Reparatur Programm deaktivieren /FixIt=NO $\hdots$                                                                                       | 16 |
| 8 | Reg  | gistry Einträge                                                                                                    | 17 |
|   | 8.1  | Registry Einträge für Microsoft CSP (MiniTreiber)                                                                                                | 17 |
|   |      | 8.1.1 Arbeitsplatz Einstellungen                                                                                                    | 17 |

|   |       | 8.1.2 Benutzer Einstellungen                                                                  | 18         |
|---|-------|-----------------------------------------------------------------------------------------------|------------|
|   | 8.2   | Registry Enträge für PKCS#11 Schnittstelle $\ldots \ldots \ldots \ldots \ldots \ldots \ldots$ | 18         |
|   |       | 8.2.1 Arbeitsplatz Einstellungen                                                              | 18         |
|   |       | 8.2.2 Benutzereinstellungen Einstellungen                                                     | 20         |
|   | 8.3   | Registry Enträge für Applikationen                                                            | 20         |
|   | 8.4   | Mini Treiber PIN Cache Policy                                                                 | 21         |
| 0 | Inct  | allationshinwois                                                                              | <b>9</b> 3 |
| 9 | 11150 |                                                                                               | 40         |
|   | 9.1   | Installation Microsoft CSP                                                                    | 23         |
|   | 9.2   | USB Kartenleser - Kartenleser wird von Windows abgeschalten                                   | 23         |
|   | 9.3   | Domain Anmeldeprobleme nach Neustart bei langsamen Verbindungen                               | 24         |

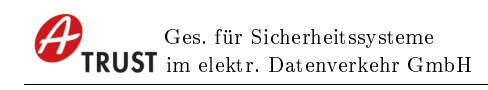

## 1 Aufbau und Komponenten

Der a.sign Client stellt die Schnittstelle zwischen Signaturkarte und Standard-Programmen dar. Um kryptografische Funktionen wie Signatur und Verschlüsselung bereitzustellen sind folgende Schnittstellen implementiert:

- Microsoft Cryptographic Service Provider (CSP), durch das Microsoft MiniTreiber Konzept
- PKCS#11 Schnittstelle

Zusätzlich sind Programme zum Verwalten der Signaturkarte im a.sign Client enthalten.

- Kartenverwaltung
- Administrative Funktionen

## 1.1 Microsoft Cryptographic Service Provider (CSP)

Der Cryptographic Service Provider<sup>1</sup> (CSP) ist eine von Microsoft definierte Schnittstelle welche vorallem für die Verwendung der Signaturkarte in Microsoft Funktionen benötigt wird. Auch einige Drittanbieter Programme verwenden diese Schnittstelle (z.B.: Google Chrome).

Der CSP wird beispielsweise von folgenden Produkten benötigt:

- Microsoft (R)Internet Explorer / Outlook Express ab Version 5.x
- Microsoft (R)Outlook
- Microsoft (R)Office
- Google Chrome
- Adobe (R)Acrobat ab Version 6

Der Cryptographic Service Provider wird durch das mit Windows Vista eingeführte MiniTreiber Konzept<sup>2</sup> implementiert.

<sup>&</sup>lt;sup>1</sup>http://msdn.microsoft.com/en-us/library/windows/desktop/aa380245(v=vs.85).aspx <sup>2</sup>http://msdn.microsoft.com/en-us/library/windows/hardware/gg487500.aspx

## 1.2 PKCS#11 Schnittstelle

 $PKCS #11^3$  ist eine Schnittstelle für den Zugriff auf Signaturkarten welche Platformübergreifend verfügbar ist. Der PKCS #11 Standard definiert eine Programm-Schnittstelle für den Zugriff auf kryptografische Informationen und Funktionen<sup>4</sup>.

Diese Schnittstelle wird beispielsweise von folgenden Produkten benötigt:

- Mozilla Thunderbird (R)
- Mozilla Firefox (R)
- Apache Open Office  $^{\rm TM}$
- LibreOffice

<sup>&</sup>lt;sup>3</sup>Public-Key Cryptography Standards - Cryptographic Token Interface Standard <sup>4</sup>http://www.rsa.com/rsalabs/node.asp?id=2133

#### 1.3 Kartenverwaltung

Dieses Programm zur Verwaltung der Signaturkarte. Damit können die Zertifikate der Karte ausgelesen werden, die Signatur-PIN geändert und entsperrt werden. Zu Testzwecken kann eine Signatur über Testdaten durchgeführt werden. Mit diesem Programm kann man auch die Infobox anzeigen lassen und ablaufende Zertifikate verlängern.

| Kartenverwaltung (1.5.2.14                                                                                                    | l, x64)    |                                                                                                    |                                                                                                    | ×                                            |
|----------------------------------------------------------------------------------------------------|------------|----------------------------------------------------------------------------------------------------|----------------------------------------------------------------------------------------------------|----------------------------------------------|
| ØT                                                                                                    | RUST       |                                                                                                    | C TRUS                                                                                                    | TRUST                                        |
| Kartennummer                                                                                                    | Ausgestell | t für                                                                                                    | Kartentyp                                                                                                    |                                              |
| 1712864370280001                                                                                                    | Max Muste  | ermann                                                                                                    | a.sign premium ACOS-                                                                                             | DI-                                          |
| 1712864370280001                                                                                                    | Max Must   | Geheimhaltungszertifikat                                                                                        | a.sign premium ACOS-                                                                                             | -ID<br>Onlinedienste                         |
| 1712864370280001         Signaturzertifikat         6 stellige PIN ändern                                                              | Max Mustr  | ermann<br>Geheimhaltungszertifikat<br>4 stellige PIN ändern                                                     | a.sign premium ACOS-<br>Infoboxbereich<br>4 stellige PIN ändern                                                  | -ID<br>Onlinedienste<br>Zertifikate ersetzen |
| Gignaturzertifikat         6 stellige PIN ändern         6 stellige PIN entsperre                                                      | Max Mustr  | ermann<br>Geheimhaltungszertifikat<br>4 stellige PIN ändern<br>4 stellige PIN entsperren                        | a.sign premium ACOS-<br>Infoboxbereich<br>4 stellige PIN ändern<br>4 stellige PIN entsperren                     | -ID<br>Onlinedienste<br>Zertifikate ersetzen |
| I712864370280001         Signaturzertifikat         6 stellige PIN ändern         6 stellige PIN entsperre         Zertifikat anzeigen | Max Mustr  | ermann<br>Geheimhaltungszertifikat<br>4 stellige PIN ändern<br>4 stellige PIN entsperren<br>Zertifikat anzeigen | a.sign premium ACOS-<br>Infoboxbereich<br>4 stellige PIN ändern<br>4 stellige PIN entsperren<br>Infobox anzeigen | -ID<br>Onlinedienste<br>Zertifikate ersetzen |

Abbildung 1: Kartenverwaltung

### 1.4 Administrative Funktionen

Dieses Programm dient zur Konfiguration und Verwaltung der a.sign Client Installation. Damit können die verwendeten Kartenleser eingeschränkt werden, sowie Logging und Diagnose Funktionen ausgeführt werden.

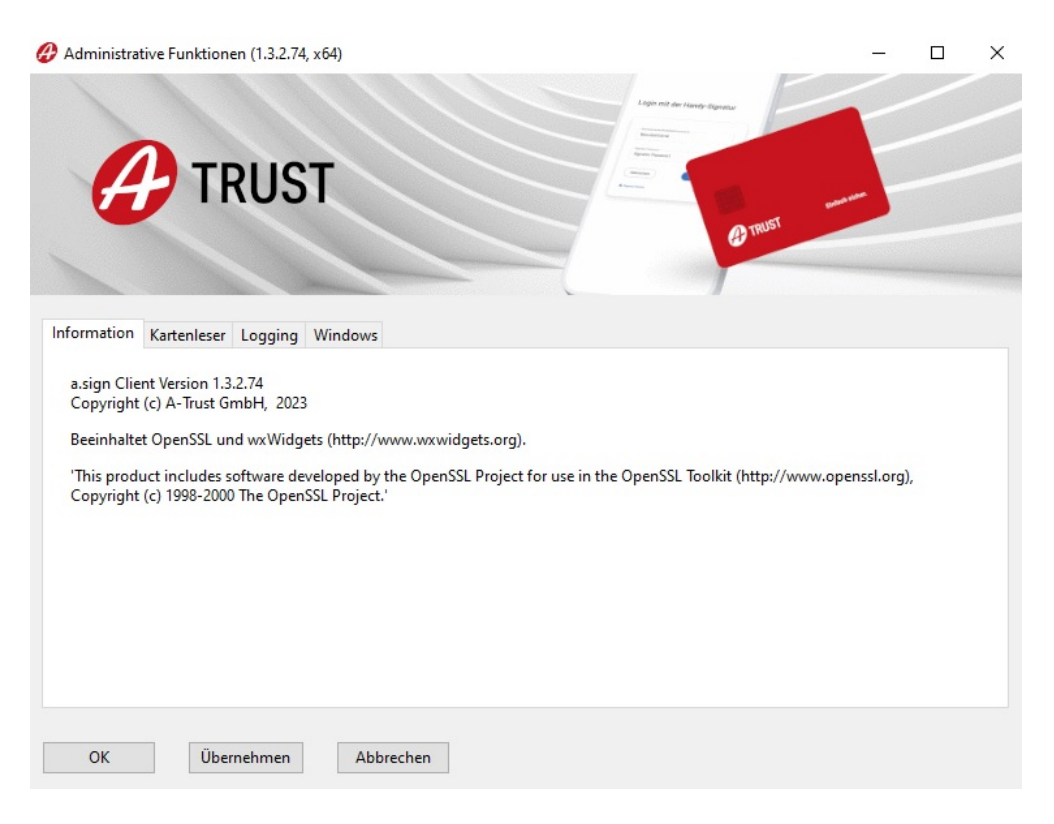

Abbildung 2: Administrative Funktionen

## 2 Lokale Installation

Nach dem Start des Setup des alsign Clients erscheint der Wilkommensbildschirm. Mit der Weiter Schaltfläche gelangen Sie auf die nächste Seite.

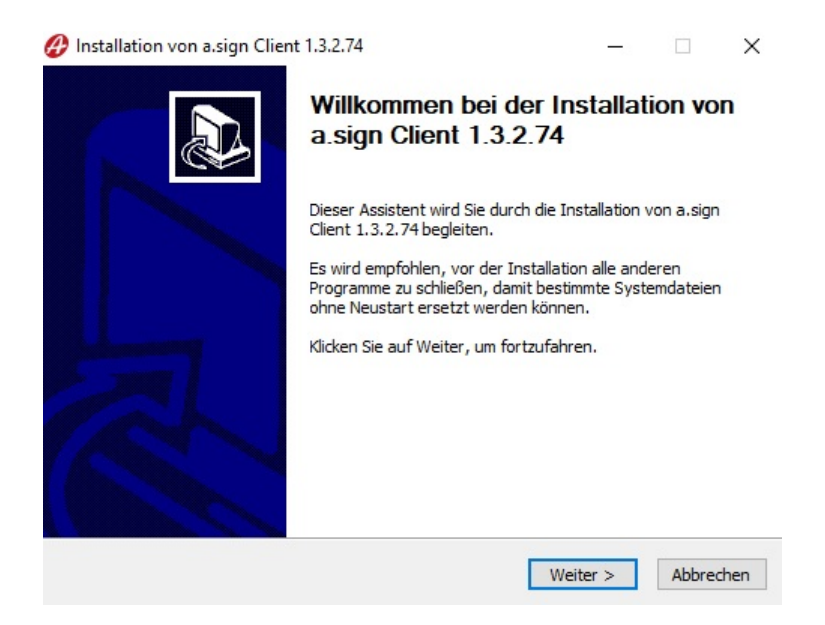

Abbildung 3: Installation Willommensbildschirm

Auf der zweiten Seite wird das Lizenzabkommen angezeigt. Bitte lesen Sie dieses sorgfältig durch! Mit der Schaltfläche Annehmen setzen Sie die Installation fort.

| izenzabkommen                                                                                                    |                                                                            |                                                      |                           |    |
|----------------------------------------------------------------------------------------------------|----------------------------------------------------------------------------|------------------------------------------------------|---------------------------|----|
| Bitte lesen Sie die Lizenzbedingungen durch                                                                                                    | n, bevor Sie mit der Ins                                                   | stallation fortfa                                    | hren.                     | ł  |
| Drücken Sie die Bild-Runter-Taste, um den                                                                                                    | Rest des Abkommens                                                         | zu <mark>se</mark> hen.                              |                           |    |
| WICHTIG - bitte lesen Sie die in diesem A-<br>beschriebenen Rechte und Einschränkung<br>Bestimmungen des EULAs zu prüfen und ih                 | Trust Endbenutzer-Lize<br>en sorgfältig durch. Sie<br>men zuzustimmen oder | enzvertrag ("EL<br>e werden gebet<br>r diese abzuleh | JLA")<br>ten, die<br>nen. | 1  |
| Die A-Trust GmbH (im folgenden "A-Trust"<br>unter folgenden Lizenzbedingungen zur Ve<br>indem Sie die Software herunterladen, ins<br>verwenden. | genannt) stellt Ihnen<br>rfügung. Sie akzeptier<br>tallieren, kopieren ode | ein Softwarepro<br>ren diese Bedin<br>r anderweitig  | odukt<br>gungen,          |    |
|                                                                                                    |                                                                            |                                                      |                           |    |
| 1 Lizenz / Verwendung                                                                                                    |                                                                            |                                                      |                           |    |
| 1 Lizenz / Verwendung<br>Falls Sie alle Bedingungen des Abkommens<br>die Lizenzvereinbarungen anerkennen, um                                    | akzeptieren, klicken Si<br>a.sign Client 1.3.2.74                          | e auf Annehme<br>installieren zu l                   | n. Sie mü<br>können.      | SS |

Abbildung 4: Installation Lizenz

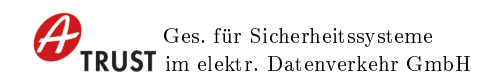

Auf der dritten Seite können Sie sich das Installationsverzeichnis für den a.sign Client aussuchen. Wir empfehlen hier das vorgeschlagene Verzeichnis beizubehalten und über die Schaltfläche Installieren die Installation zu starten.

| ielverzeichnie auswählen                                                                                                    |                                       |              |            |   |
|----------------------------------------------------------------------------------------------------|---------------------------------------|--------------|------------|---|
|                                                                                                    |                                       |              |            |   |
| wanien sie das verzeichnis aus, in da                                                                                                    | as a sign Client 1.3.2.74 Installien  | werden s     | oll.       |   |
| a.sign Client 1.3.2.74 wird in das unt                                                                                                    | en angegebene Verzeichnis instal      | liert. Falls | Sie in ein |   |
| anderes Verzeichnis installieren möch                                                                                                    | ten, klicken Sie auf Durchsuchen      | und wähle    | n Sie ein  |   |
| anderes Verzeichnis aus. Klicken Sie a                                                                                                    | auf Installieren, um die Installation | n zu starte  | en.        |   |
|                                                                                                    |                                       |              |            |   |
|                                                                                                    |                                       |              |            |   |
|                                                                                                    |                                       |              |            |   |
|                                                                                                    |                                       |              |            |   |
|                                                                                                    |                                       |              |            |   |
| Tialverzaichnic                                                                                                    |                                       |              |            |   |
| Zielverzeichnis                                                                                                    |                                       |              |            |   |
| Zielverzeichnis<br>C:\Program Files (x86)\A-Trust 0                                                                                               | SmbH\a.sign Client                    | Durchsu      | uchen      |   |
| Zielverzeichnis<br>C:\Program Files (x86)\A-Trust G                                                                                               | SmbH\a.sign Client                    | Durchsu      | uchen      |   |
| Zielverzeichnis<br>C:\Program Files (x86)\A-Trust G                                                                                               | imbH\a.sign Client                    | Durchsu      | uchen      |   |
| Zielverzeichnis<br>C:\Program Files (x86)\A-Trust G<br>Benötigter Speicher: 84.8 MB                                                               | SmbH\a.sign Client                    | Durchsu      | uchen      |   |
| Zielverzeichnis<br>C:\Program Files (x86)\A-Trust G<br>Benötigter Speicher: 84.8 MB<br>Verfügbarer Speicher: 76.9 GB                              | SmbH\a.sign Client                    | Durchsu      | uchen      |   |
| Zielverzeichnis<br>C:\Program Files (x86)\A-Trust G<br>Benötigter Speicher: 84.8 MB<br>/erfügbarer Speicher: 76.9 GB                              | imbH\a.sign Client                    | Durchsu      | uchen      |   |
| Zielverzeichnis<br>C:\Program Files (x86)\A-Trust (<br>Benötigter Speicher: 84.8 MB<br>Verfügbarer Speicher: 76.9 GB<br>soft Install System v3.04 | SmbH\a.sign Client                    | Durchsu      | uchen      | ] |

Abbildung 5: Installation Verzeichnis

Anschließend startet der Installationsvorgang, dies kann abhängig von Ihrem Computer bis zu einigen Minuten dauern.

| Bitte warten Sie, während a.sign Clien | it 1.3.2.74 installiert wird.   |             |    | Z |
|----------------------------------------|---------------------------------|-------------|----|---|
| Wird entpackt: asignp11.dll            |                                 |             |    |   |
|                                        |                                 |             |    |   |
| Wird entpackt: ReleaseNotes.txt        |                                 |             |    | , |
| Wird entpackt: ASignLauncher.exe       |                                 |             |    |   |
| Wird entpackt: ASignAdmin.exe          |                                 |             |    |   |
| Wird entpackt: ASignCards.exe          |                                 |             |    |   |
| Wird entpackt: ASignFixIt.exe          |                                 |             |    | 1 |
| Wird entpackt: InstallHelper.exe       |                                 |             |    |   |
| Wird entpackt: ASignDiagnostics.exe    | 2                               |             |    |   |
| Verzeichnis wird erstellt: C:\Program  | Files (x86) \A-Trust GmbH\a.sig | n Client\x8 | 36 |   |
| Zielverzeichnis: C:\Program Files (x8  | 6)\A-Trust GmbH\a.sign Client\  | x86         |    |   |
| Wird entpackt: asignp11.dll            |                                 |             |    |   |
|                                        |                                 |             |    | - |
|                                        |                                 |             |    |   |

Abbildung 6: Installationsvorgang

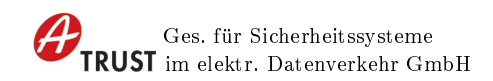

Nach dem Installationsvorgang wird die Abschlußseite angezeigt, hier können Sie die installierte Software automatisch starten.

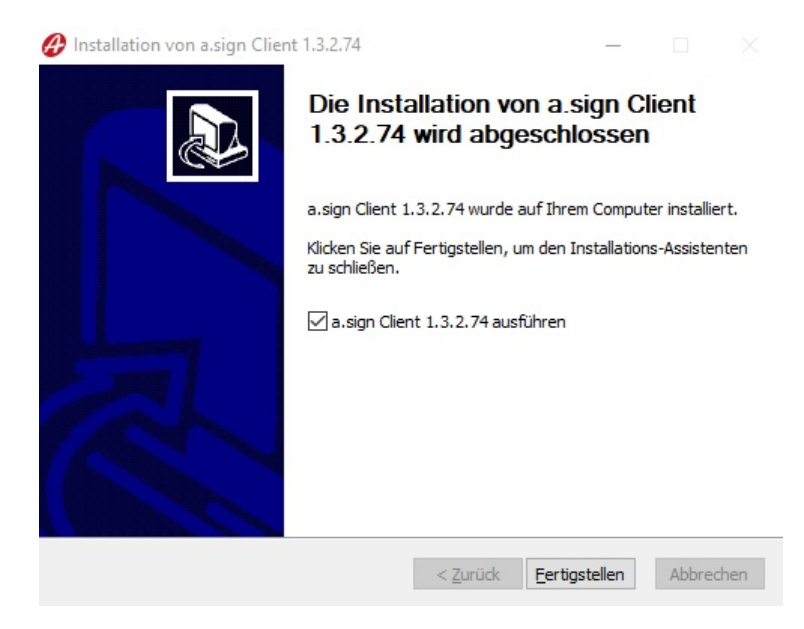

Abbildung 7: Abschlußseite

## 3 Installation ohne Benutzerinteraktion (Silent)

Um das Setup des a.<br/>sign Client ohne Benutzer<br/>interaktion zu starten kann der Parameter /S verwendet werden.

ASignClient\_v1.3.2.74\_Setup.exe /S

## 4 Installation für Card Registration System (CRS)

Wenn die Software für das CRS installiert werden soll, dann verwenden Sie bitte den Parameter /CRS=Yes. Dieser Parameter kann mit allen anderen hier beschriebenen Parametern kombiniert werden.

ASignClient\_v1.3.2.74\_Setup.exe /CRS=YES

## 5 Installation für Windows-Domain Login mit Signaturkarte

Für die Verwendung des a.sign Clients zum Windows-Domain Login ist keine zusätzliche Einstellung mehr notwendig. Bitte beachten Sie auch den Hinweis zur Installation des Microsoft CSP. Kapitel 9.1

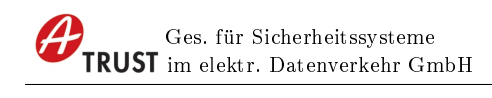

## 6 Vorkonfigurieren der Kartenleser

In der aktuellen Version der Installation werden alle Kartenleser (mit oder ohne Tastaturfeld) verwendet die über eine PCSC Schnittstelle verfügen. Alternativ können die Kartenleser Einstellungen auch nach der Installation über die Registry geändert werden.

Für die Konfiguration der Kartenleser empfiehlt sich folgender Vorgang:

## 6.1 Kartenleser-Konfiguration vorbereiten

Auf einem Testarbeitsplatz mit installierten a.sign Client kann über die Administrativen Funktionen die gewünschte Kartenleser-Konfiguration hergestellt werden.

|                                                                                                    |                                                                          | – 🗆 ×                         |
|----------------------------------------------------------------------------------------------------|--------------------------------------------------------------------------|-------------------------------|
|                                                                                                    |                                                                          | No danan<br>Di TRUST unan men |
| Information Kartenleser Logging Windows O Der a.sign Client soll beliebige Kartenleser verwenden, a O Der a.sign Client soll nur folgende ausgesuchte Kartenl Kartenleser | auch Kartenleser ohne Tastaturfeld.<br>eser verwenden.<br>Schnittstellen | Aktualisieren                 |
| Gemplus USB Smart Card Reader 0                                                                                                    | DC/SC                                                                    | 7 integrister en              |
| Gemplus USB Smart Card Reader 1                                                                                                    | PC/SC                                                                    |                               |
| OMNIKEY AG Smart Card Reader USB 0                                                                                                    | PC/SC                                                                    |                               |
| REINER SCT cyberlack REID komfort 1                                                                                                    | PC/SC                                                                    |                               |
| Reiner och cyberack in b Konnort 1                                                                                                    |                                                                          |                               |

Abbildung 8: Kartenleser

## 6.2 Einstellungen exportieren

Über den Registry Editor (regedit.exe) muss der Registry Zweig

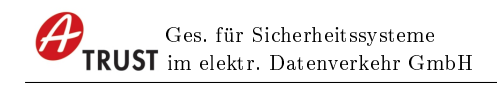

#### HKEY\_LOCAL\_MACHINE\Software\A-Trust GmbH\a.sign Client

als REG-Datei exportiert werden. Falls Sie eine 64bit Umgebung haben müssen Sie auch den Zweig

HKEY\_LOCAL\_MACHINE\Software\Wow6432Node\A-Trust GmbH\a.sign Client

exportieren.

### 6.3 Zusammenfassten von Einträgen

Sie können in der REG-Datei ähnliche Einträge für PCSC-Leser mittels Wildcard ("\*") zusammenfassen. Zum Beispiel können Einträge für den REINER SCT CyberJack folgendermaßen zusammengefasst werden:

Original Einträge aus der REG-Datei

```
ReaderName = "REINER SCT cyberJack pinpad/e-com USB 52"
ReaderName = "REINER SCT cyberJack pinpad/e-com USB 53"
ReaderName = "REINER SCT cyberJack pinpad/e-com USB 55"
```

 ${\it Zusammenge} fasste \ Einträge$ 

```
ReaderName = "REINER SCT cyberJack pinpad/e-com USB *"
```

Diese Vorgangsweise umgeht das Problem, dass die Nummerierungen am Ende der PCSC-Readernames oft auf verschiedenen Arbeitsplätzen differieren.

### 6.4 Installieren der REG-Dateien auf den Zielsystem

Auf den Zielsystemen muss die modifizierte REG-Datei nach der Installation nur noch eingespielt werden.

## 7 Installationsparameter

### 7.1 Silent /S

Für die automatische Ausrollung in administrierten Umgebungen ist es hilfreich das Setup ohne Benutzerinteraktion auszuführen, dafür gibt es den Parameter /S.

## 7.2 Installationsverzeichnis /D=

Ist es gewünscht den a.sign Client in ein spezielles Verzeichnis zu installieren können Sie dieses mit dem Parameter /D=c:path angeben. Hierbei ist folgendes zu beachten:

- Der Parameter /D muss der letzte Parameter des Aufrufes sein
- Die Pfadangabe darf keine doppelten Anführungszeichen enthalten, auch wenn der Pfad Leerzeichen enthält!

z.B.:

ASignClient\_v1.3.2.74\_Setup.exe /S /D=c:\Programme\A-Trust GmbH\a.sign Client\

### 7.3 Deaktivieren des CRC Check /NCRC

Mit dieser Option wird die Prüfsummenberechnung des Installationsprogrammes deaktiviert.

### 7.4 CRS Installation /CRS=YES

Für die Installation mit der A-Trust Registrierungssoftware (CRS) wird der Parameter /CRS=YES benötigt.

ASignClient\_v1.3.2.74\_Setup.exe /S /CRS=YES

## 7.5 Automatische Updates /UPDATEABLE=NO

Mit diesem Parameter kann das automatische Update deaktiviert werden.

## 7.6 Kartenlesereinstellungen behalten /KeepReaders

Mit diesem Parameter werden beim Setup die alten Kartenlesereinstellungen behalten.

ASignClient\_v1.3.2.74\_Setup.exe /KeepReaders /S

## 7.7 A-Trust Reparatur Programm deaktivieren /FixIt=NO

Mit diesem Parameter kann das Reparatur Progamm von A-Trust deaktiviert werden. Das Programm überprüft beim Starten des a.sign Clients, dass die benötigten Dateien vorhanden sind, und installiert diese gegebenenfalls. Dazu werden Administrator Rechte benötigt.

ASignClient\_v1.3.2.74\_Setup.exe /FixIt=NO

## 8 Registry Einträge

Bei 64Bit Betriebssystemen sind alle Registry Keys des a.sign Clients doppelt vorhanden. Einmal für die 32Bit Variante unter

HKEY\_LOCAL\_MACHINE\Software\A-Trust GmbH\... HKEY\_CURRENT\_USER\Software\A-Trust GmbH\...

und einmal für die 64Bit Variante unter

```
HKEY_LOCAL_MACHINE\Software\Wow6432Node\A-Trust GmbH\...
HKEY_CURRENT_USER\Software\Wow6432Node\A-Trust GmbH\...
```

## 8.1 Registry Einträge für Microsoft CSP (MiniTreiber)

Registry Einstellungen für den Microsoft Cryptographic Service Provider

#### 8.1.1 Arbeitsplatz Einstellungen

#### HKEY\_LOCAL\_MACHINE\SOFTWARE\A-Trust GmbH\ASignMiniDriver HKEY\_LOCAL\_MACHINE\SOFTWARE\Wow6432Node\A-Trust GmbH\AsignMiniDriver

#### EnableATrustPinDialog (DWORD)

0 ... Windows PIN Dialog verwenden (default)

1 ... A-Trust PIN Dialog verwenden

#### EnableExternalPin (DWORD)

0 ... PIN Eingabe über Windows Dialog

 $1 \ \dots$  PIN Eingabe über externe Tastatur, falls der Kartenleser diese Funktion unterstützt (default)

#### EnableLogging (DWORD)

Logging Datei schreiben

- $0\ \dots\ deaktiviert$
- 1 ... aktiviert (default)

#### Version (REG SZ)

Versionsnummer des installierten a.sign Clients

#### PinCachePolicyType (DWORD)

siehe Kaptiel 8.4

- 0 ... PinCacheNormal (default)
- $1 \dots$  PinCacheTimed

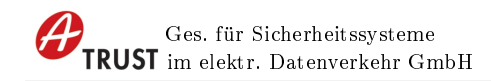

- 2 ... PinCacheNone
- 3 ... PinCacheAlwaysPromt

#### PinCachePolicyInfo (DWORD)

siehe Kapitel 8.4

#### IgnoreAcosSubVersion (DWORD)

Unterscheidung zwischen ACOS03 und ACOS04 Karten...

- $0\ \dots\ deaktiviert$
- 1 ... aktiviert (default)

#### CheckReaderCapabilities (DWORD)

Es wird überprüft ob der Kartenleser die externe PIN Eingabe unterstützt

- 0 ... keine Überprüfung
- 1 ... Überprüfung (default)

#### EnableDiagnostics (DWORD)

In Fehlerfällen werden anschließend ertweiterte Diagnose Ausgaben im Logfile gespeichert

0 ... deaktiviert (default)

1 ... aktiviert

#### DoExclusiveReconnect (DWORD)

Beim ersten Aufruf des MiniTreibers wird die bestehende Verbindung zur Karte, im Modus EXCLUSIVE, neu aufgebaut

- 0 ... deaktiviert (default)
- 1 ... aktiviert

#### MiniDriverVersion (DWORD)

Version des MiniTreibers, mögliche Werte sind 4,5,6,7. Der Unterschied zwischen den Versionen kann der Microsoft Spezifikation zum MiniTreiber entnommen werden.

#### 8.1.2 Benutzer Einstellungen

Keine Einstellungen möglich, alle Einstellungen des CSP MiniTreiber werden für den gesamten Arbeitsplatz vorgenommen

### 8.2 Registry Enträge für PKCS#11 Schnittstelle

#### 8.2.1 Arbeitsplatz Einstellungen

HKEY\_LOCAL\_MACHINE\SOFTWARE\A-Trust GmbH\a.sign Client HKEY\_LOCAL\_MACHINE\SOFTWARE\Wow6432Node\A-Trust GmbH\a.sign Client

#### CheckForUpdates (REG\_SZ)

Dieser Eintrag wird in aktuellen Versionen ingoriert <del>Yes ... nach neuen Versionen suchen</del> <del>No ... kein automatisches Update</del>

#### Updateable (REG\_SZ)

Dieser Eintrag wird in aktuellen Versionen ingoriert Yes ... Automatische Updates aktiviert No ... Automatische Updates deaktiviert

#### InstallDir (REG SZ)

Installationsverzeichnis des a.sign Client

#### Version (REG SZ)

Version des a.sign Client

#### CRS (REG SZ)

Anzeige des Signaturzertifikates für alle Applikationen Yes ... Signaturzertifikat in allen Applikationen anzeigen No ... Signaturzertifikat nur für die Applikationen in ShowSigFor anzeigen

#### TraceLogLevel (DWORD)

Logging Level festelgen 128 ... Logging aktiviert 0 ... keine Ausgabe (default)

#### TraceLogMode (DWORD)

2 ... Logging sofort schreiben

0 ... Logging erst schreiben wenn der Buffer voll ist (default)

#### TraceFilename (REG SZ)

Registry Key wird in aktuellen Versionen ignoriert.

#### Reader0- Reader1- Reader?

Reader Konfiguration siehe Kapitel 6

#### ShowSigFor

Für alle EXE-Dateien die als Unterorder angelegt sind, wird beim Aufruf der PK-CS#11 Schnittstelle das Signaturzertifikat auch angezeigt.

#### MaxReaderCount (DWORD)

Anzahl der Kartenleser, welche der a.sign Client verwendet. Standardmäßig werden 5 Kartenleser erkannt, eine Erhöhung dieses Wertes wirkt sich negativ auf die Performance aus.

#### DisableForegroundThreads (REG\_SZ)

PIN-Eingabe Dialoge des a.sign Clients werden regelmäßig in den Vordergrund geschoben, sodass die PIN Eingabe nicht hinter einem anderen Fenster verschwinden kann.

Yes ... deaktiveren des "in den Vordergrund schieben" der Dialoge

No ... aktiveren des "in den Vordergrund schieben" der Dialoge (default)

#### AllowOldOpensslFallback (REG\_SZ)

Bei Decrypt Operationen kann es zu Kompatibilitätsproblemen mit älteren OpenS-SL Versionen kommen. Ist dieser Registry Wert gesetzt wird in Fehlerfall versucht die Decrypt Funktion aus einer älteren OpenSSL Version aufzurufen.

YES ... im Decrypt-Fehlerfall wird die ältere OpenSSL Funktion aufgerufen

NO ... die ältere Decrpyt-OpenSSL Funktion wird nicht aufgerufen. (default)

#### MakeDialogsStayOnTop (REG\_SZ)

a.sign Client PIN Dialoge und Fehlermeldungen werden als System-Modal angezeigt.

Achtung diese Einstellung kann zu Problemen mit Kartenleser führen, welche selbst einen System-Modal Dialog anzeigen.

YES ... eingeschalten

NO ... ausgeschalten (default)

#### CacheCertificates (REG\_SZ)

Zertifikate die in einer a.sign Client Session gelesen werden, können gecached werden.

YES ... Cache aktivieren

NO ... Cache deaktivieren (default)

#### 8.2.2 Benutzereinstellungen Einstellungen

Positionen der PIN Eingabe Dialoge des a.sign Clients, falls vom Benutzer verschoben.

### 8.3 Registry Enträge für Applikationen

HKEY\_LOCAL\_MACHINE\SOFTWARE\A-Trust GmbH\a.sign Client HKEY\_LOCAL\_MACHINE\SOFTWARE\Wow6432Node\A-Trust GmbH\a.sign Client

#### FixIt (REG SZ)

Beim Windows start wird überprüft ob die PKCS#11 Datei und der CSP MiniTreiber im Windows Verzeichnis vorhanden ist. Falls nicht wird ein Reperaturprogramm

#### gestartet.

Yes ... Reperaturprogamm ausführen (default) No ... Reperaturprogamm nicht ausführen

#### DeleteLogfilesAfterXDays (DWORD)

Beim Windows start werden alte Logdateien aller A-Trust Produkte gelöscht. Wieviele Tag die Logdateien aufgehoben werden kann über diesen Wert eingestellt werden.

#### CleanCertsOnRefresh (DWORD)

Beim Karten aktualisieren werden die Zertifikate alle gearde nicht eingelegten Signaturkarten aus dem Windows Speicher entfernt.

0 ... Zertifikate behalten

1 ... Zertifikate entfernen

### 8.4 Mini Treiber PIN Cache Policy

| Cache Modus         | Beschreibung                                                  |
|---------------------|---------------------------------------------------------------|
| PinCacheNormal      | In diesem Modus wird die PIN vom Microsoft Base CSP Pro       |
|                     | Prozess und Logon ID gecached                                 |
| PinCacheTimed       | In diesem Modus wird die PIN nur für eine definierten Anzahl  |
|                     | von Sekunden gehalten.                                        |
|                     | Dies ist implementiert indem der Zeitpunkt der PIN Einga-     |
|                     | be gespeichert wird und bei jeder PIN Abfrage der aktuelle    |
|                     | Zeitpunkt gegen den gespeicherten Zeitpunkt geprüft wird. Da- |
|                     | durch kann der PIN länger im Cache gehalten werden, als durch |
|                     | die definierte Zeitspanne angegeben.                          |
|                     | Jedenfalls wird die PIN verschlüsselt im Speicher gehalten um |
|                     | den nötigen Schutz zu gewährleisten. Die Zeit für welche die  |
|                     | PIN gespeichert wird, wird über den Registry Key PinCache-    |
|                     | PolicyInfo in Sekunden angegeben.                             |
| PinCacheNone        | In diesem Modus wird die PIN nicht gecached. Dadurch müs-     |
|                     | sen alle kryptographischen Funktionen möglichst zeitnahe nach |
|                     | der PIN Eingabe asugeführt werden, bevor das Transaktionsti-  |
|                     | meout des Base-CSP abläuft.                                   |
| PinCacheAlwaysPromt | In diesem Modus wird die PIN nicht gecached, im Unterschied   |
|                     | zu PinCacheNone wird vor jeder kryptographischen Funktion     |
|                     | die PIN erneut abgefragt.                                     |

#### Tabelle 2: Mini Treiber Pin Cache Policy

Sollte der Cache Modus auf einen anderen Wert als PinCacheNormal gesetzt werden, kann es zu Probleme mit der Windows Anmeldung kommen. Dieses Verhalten ist durch Microsoft so vorgesehen.

Originaltext zum PIN- Caching ist in der Microsoft MiniTreiber Spezifikation enthalten http://msdn.microsoft.com/en-us/library/windows/hardware/gg487500.aspx SC-Minidriver\_spec\_v7.docx, Kapitel 4.2.1.4

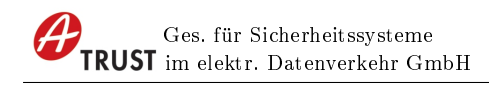

## 9 Installationshinweis

## 9.1 Installation Microsoft CSP

Warum kann es auf manchen Computer, Dateien in der Form ASignMiniDriver5.dll, geben?

Wenn auf dem Computer bereits ein a.sign Client installiert ist, kann der A-Trust Mini Treiber (Schnittstelle Microsoft CSP ) bereits vom Betriebssystem geladen und blockiert sein. In diesem Fall kann die bereits vorhandene Datei bei einer Installation nicht gelöscht werden.

Dieses Problem wird gelöst indem die aktuelle Version unter einem anderen Namen abgelegt und registriert wird (z.B.: ASignMiniDriver5.dll). Somit sind auf dem Computer zwar zwei Mini Treiber Dateien installiert, jedoch wird für alle zukünftigen Zugriff die korrekte Version verwendet.

Bei der nächsten Installation werden alle nicht mehr benötigten Mini Treiber Dateien gelöscht (Rechteproblem).

Diese Betrachtungen werden für 32bit und 64bit getrennt vorgenommen, es kann daher vorkommen, dass auf einem 64bit System eine ASignMiniDriver.dll im system32 Verzeichnis vorhanden ist und eine ASignMiniDriver2.dll im SysWOW64 Verzeichnis.

## 9.2 USB Kartenleser - Kartenleser wird von Windows abgeschalten

In Windows 7 und 8 wurde eine Power-Saving Funktion für USB Geräte eingeführt. Diese Funktion sendet dem Kartenleser ca. 30 Sekunden nach der letzten Transaktion einen Power-Off Befehl. Dies führt z. B. zum Abmelden durch das Betriebssystem, da die Karte nicht mehr erkannt wird.

Um das Power-Down Kommando an den Kartenleser zu verzögern, kann der nachfolgende Registry Key gesetzt werden:

#### HKEY\_LOCAL\_MACHINE\Software\Microsoft\Cryptography\calais\ HKEY\_LOCAL\_MACHINE\Software\Wow6432Node\Microsoft\Cryptography\calais\

#### ${\bf CardDisconnectPowerDownDelay}\ ({\rm DWORD})$

Der Standard Wert für diesen Eintrag ist 30 (Sekunden), eine Erhöhung des Wertes bis auf 3600 (1 Stunde) ist möglich.

## 9.3 Domain Anmeldeprobleme nach Neustart bei langsamen Verbindungen

Bei langsamen Verbindungen oder erhöhter Reaktionszeit des Domainkontrollers, kann es zu Problemen beim Erkennen des Anmeldeservers durch das lokale Betriebssystem kommen. Abhilfe schafft die Erhöhung des Timeouts beim Erkennen des Anmeldeservers:

HKLM\SYSTEM\CurrentControlSet\Services\Netlogon\Parameters\

#### ExpectedDialupDelay (DWORD)

(http://technet.microsoft.com/en-us/library/cc957332.aspx)